## Preinscripción on-line

Procedimiento de preinscripción: http://cei.uniovi.es/postgrado/titulosyfc/preinscripcionymatricula

## Entra en "Preinscripción on line" y sigue los menús:

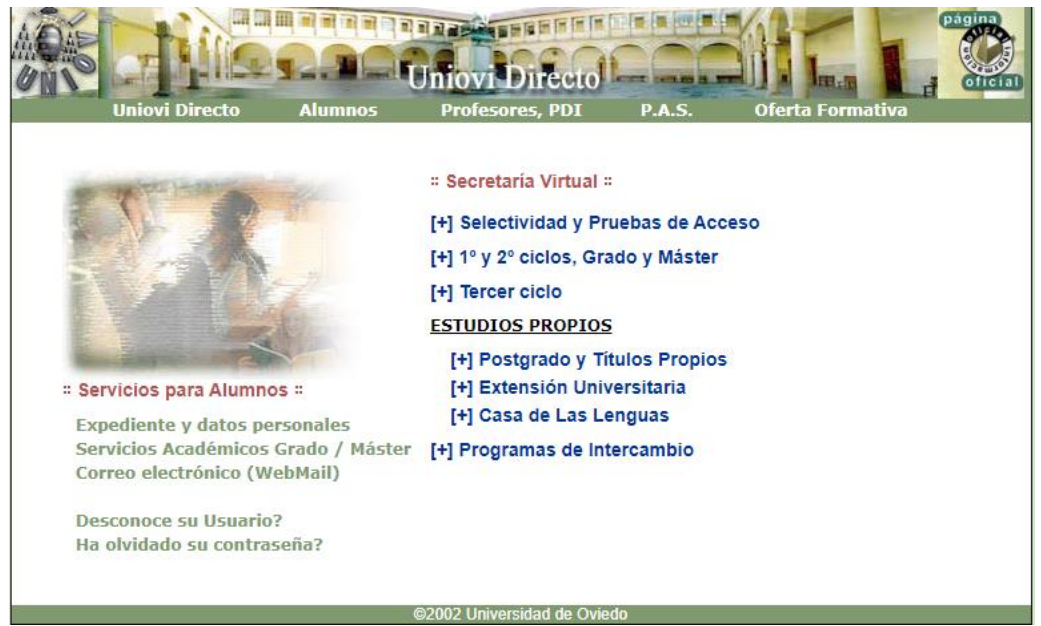

Clica en Títulos Propios (Preinscripción / Matrícula)

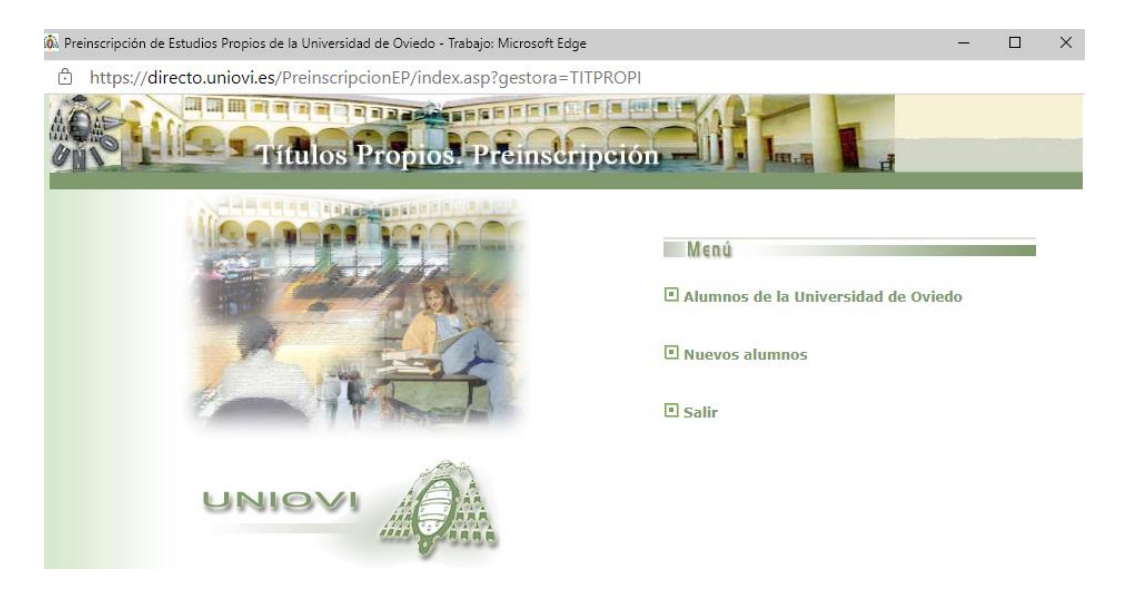

| 💫 Preinscripcion de | Titulos Propios Universidad de Oviedo | - Trabajo: Microsoft Edge                                                                                                    | - 1     |
|---------------------|---------------------------------------|----------------------------------------------------------------------------------------------------|---------|
| https://dir         | recto.uniovi.es/d4gl/fglcl.exe?       | preinsEP                                                                                                    | Traduci |
|                     | Estudios Pr                           | niovi Directo<br>opios - Preinscripcion                                                                                                    |         |
|                     |                                       | DATOS PERSONALES                                                                                                    |         |
|                     | D.N.I.                                |                                                                                                    |         |
|                     | Nombre                                |                                                                                                    |         |
|                     | Primer Apellido                       |                                                                                                    |         |
|                     | Segundo Apellido                      |                                                                                                    |         |
|                     | Sexo                                  | Hombre V                                                                                                    |         |
|                     | Nº Seguridad Social                   |                                                                                                    |         |
|                     | País de Nacimiento                    | España 🗸                                                                                                    |         |
|                     | Nacionalidad                          | Española 🗸                                                                                                    |         |
|                     | Y GÓMEZ Nombre ANTONI                 | Ejemplo para la modificación de nombre y<br>apellidos: ANTONIO DEL CASTILLO<br>) DEL Primer CASTILLO CASTILLO Y Segundo Apellido GÓMEZ <b>Por favor, s</b><br>acentúe el nombre y los apellidos<br>Continuar Abandonar Preinscripción | in      |

|                     | ovi Directo         |
|---------------------|---------------------|
| Estudios Prop       | LUGAR DE NACIMIENTO |
| Alumno              |                     |
| Fecha de Nacimiento |                     |
|                     |                     |
| Lugar de Nacimiento |                     |

Seguir...

| https:// | /directo.uniovi.es/d4gl/fglcl.exe?preinsEP |                                |
|----------|--------------------------------------------|--------------------------------|
| HE I     | Unioval                                    | irecto                         |
| 1000     | Estudios Propios -                         | Preinscripcion I Ima           |
|          | Introduzca su                              | DIRECCION HABITUAL, por favor. |
|          | Alumno                                     |                                |
|          | Dirección                                  |                                |
|          | Localidad                                  |                                |
|          | País País                                  | ~                              |
|          |                                            |                                |

Continúa...

|   | Studios Propios - Preinscripción                                                                                      |  |  |  |  |
|---|----------------------------------------------------------------------------------------------------|--|--|--|--|
| - | TIPOS DE ESTUDIOS                                                                                                    |  |  |  |  |
|   | Pulse sobre el Tipo de Estudios que desea cursar.                                                                     |  |  |  |  |
|   | TIPOS DE ESTUDIOS                                                                                                    |  |  |  |  |
|   | MÁSTER 2021/2022                                                                                                    |  |  |  |  |
|   | ESPECIALISTA 2021/2022                                                                                                |  |  |  |  |
|   | EXPERTO 2021/2022                                                                                                    |  |  |  |  |
|   | CURSO DE POSTGRADO 2021/2022                                                                                          |  |  |  |  |
|   |                                                                                                    |  |  |  |  |
|   | Utilice los botones (Pág. Siguiente y Pág. Previa) para moverse por la lista de tipos de estudios que se<br>muestran. |  |  |  |  |
|   | Retroceder Abandonar Preinscripción Av. PÃig Re. PÃig                                                                 |  |  |  |  |

Hacemos clic en "MÁSTER 2021/2022"

| ALUMNO       |                                                                                                    |                 |
|--------------|----------------------------------------------------------------------------------------------------|-----------------|
| ESTUDIOS     | MÁSTER 2021/2022                                                                                                    |                 |
|              | PROGRAMAS DE MÁSTER 2021/2022                                                                                       |                 |
| Elij         | ja el programa al que desea solicitar la admisión. Si desea más información sobre el programa pulse el botón situad | o a su derecha. |
|              | PROGRAMAS DE MÁSTER 2021/2022                                                                                       |                 |
| MASTER EN N  | EUROCIENCIAS                                                                                                    |                 |
| MASTER EN TI | UNELES Y OBRAS SUBTERRANEAS                                                                                         |                 |
| MÁSTER EN D  | IRECCIÓN DE EMPRESAS, MBA EJECUTIVO                                                                                 |                 |
| MÁSTER EN AL | DICCIONES: PERSPECTIVA BIOPSICOSOCIAL                                                                               |                 |
| MÁSTER EN AT | TENCIÓN TEMPRANA                                                                                                    |                 |
| MÁSTER EN C  | IRUGÍA ORAL E IMPLANTOLOGÍA                                                                                         |                 |
| MÁSTER EN D  | IRECCIÓN DE OPERACIONES Y LEAN SEIS SIGMA                                                                           |                 |
| MÁSTER EN D  | IRECCIÓN TÉCNICA DE LABORATORIOS FARMACÉUTICOS                                                                      |                 |
| MÁSTER EN EL | NFERMERÍA OFTALMOLÓGICA                                                                                             |                 |
| MÁSTER EN O  | FOMINERÍA                                                                                                    |                 |

El título de nuestro Máster no aparece en la pantalla porque están ordenados en orden alfabético.

Hacemos clic en el botón "Av. Pág" hasta que aparezca el nombre del Máster:

| ESTUDIOS    | MÁSTER 2021/2022                                                                                                    |  |  |
|-------------|----------------------------------------------------------------------------------------------------|--|--|
|             | DDOCDAMAS DE MÁSTED 2021/2022                                                                                                    |  |  |
|             | PROGRAMAS DE MASTER 2021/2022                                                                                                    |  |  |
| E           | ija el programa al que desea solicitar la admisión. Si desea más información sobre el programa pulse el botón situado a su derecha. |  |  |
|             | PROGRAMAS DE MÁSTER 2021/2022                                                                                                    |  |  |
| MÁSTER EN I | RETAIL                                                                                                    |  |  |
| MÁSTER EN I | MÁSTER EN RETINA Y VÍTREO                                                                                                    |  |  |
| MÁSTER EN : | MÁSTER EN SUPERFICIE OCULAR, CÓRNEA, CRISTALINO Y CIRUGÍA REFRACTIVA                                                                |  |  |
| MÁSTER EN   | IERAPIA MANUAL                                                                                                    |  |  |
| MÁSTER EN   | TERAPIAS AVANZADAS Y MEDICINA REGENERATIVA                                                                                          |  |  |
| MÁSTER EN   | TRANSPORTE Y GESTIÓN LOGÍSTICA                                                                                                    |  |  |
| MÁSTER EN   | IRASTORNO DEL ESPECTRO DEL AUTISMO Y EN DISCAPACIDAD INTELECTUAL                                                                    |  |  |
| MÁSTER INTE | RNACIONAL EN OPERACIÓN Y MANTENIMIENTO DE PLANTAS DE TRATAMIENTO DE AGUAS                                                           |  |  |
| MÁSTER NE I | PROTECCIÓN JURÍDICA DE LOS DERECHOS HUMANOS Y JUSTICIA: PERSONA, BIOÉTICA Y GÉNERO                                                  |  |  |

Hacemos clic sobre el nombre del Máster:

| ALUMNO   |                                                                                                    |
|----------|----------------------------------------------------------------------------------------------------|
| ESTUDIOS | MÁSTER 2021/2022                                                                                                    |
| PROGRAMA | MÁSTER EN TRASTORNO DEL ESPECTRO DEL AUTISMO Y EN DISCAPACIDAD INTELECTUAL                                                                                         |
|          | SE DISPONE USTED A CONFIRMAR LOS CAMBIOS QUE HAYA REALIZADO EN SU PREINSCRIPCION.<br>PARA CONFIRMAR LOS CAMBIOS PULSE <b>CONTINUAR</b> Y ACCEDERA A LOS RESGUARDOS |

Hacemos clic en el botón "Continuar":

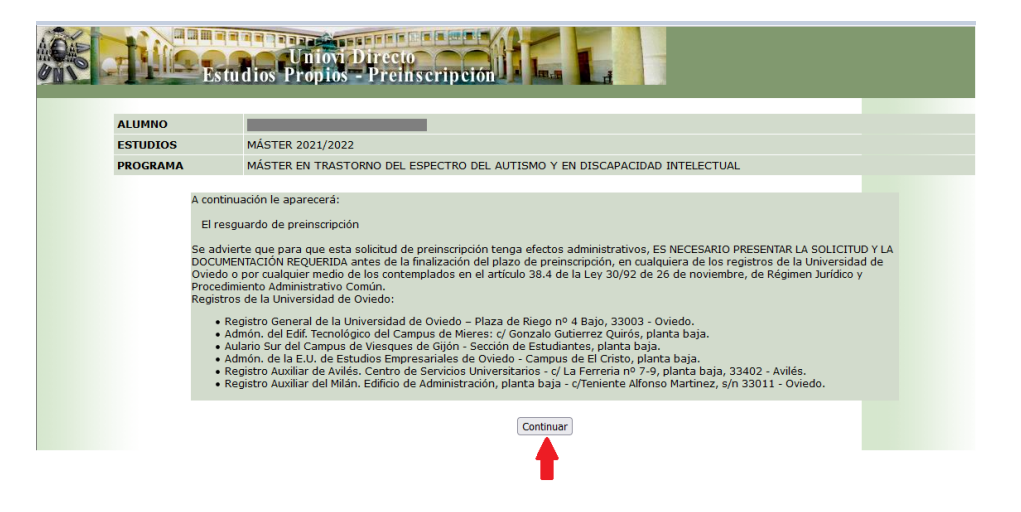

Hacemos clic en el botón "Continuar":

| DE POSTGRADO                                                                                                    |                                                                                                    |                                                                                                    |                                                                                                    |                                                                                                    |                                                                                                    |
|----------------------------------------------------------------------------------------------------|----------------------------------------------------------------------------------------------------|----------------------------------------------------------------------------------------------------|----------------------------------------------------------------------------------------------------|----------------------------------------------------------------------------------------------------|----------------------------------------------------------------------------------------------------|
| CAMPUS DE EXCELENCIA<br>INTERNACIONAL                                                                                                    |                                                                                                    |                                                                                                    |                                                                                                    |                                                                                                    |                                                                                                    |
|                                                                                                    |                                                                                                    |                                                                                                    |                                                                                                    |                                                                                                    |                                                                                                    |
|                                                                                                    |                                                                                                    | SOLICITUD DI                                                                                                    | ADMISION                                                                                                    |                                                                                                    |                                                                                                    |
|                                                                                                    |                                                                                                    |                                                                                                    |                                                                                                    |                                                                                                    | RESERVARY                                                                                                    |
|                                                                                                    |                                                                                                    |                                                                                                    |                                                                                                    |                                                                                                    | bbbbbhyAbireb                                                                                                    |
| Datos del Título Propio solicitado                                                                                                    |                                                                                                    |                                                                                                    |                                                                                                    |                                                                                                    |                                                                                                    |
| Tipo de Estudios:                                                                                                    | MA-MÁSTER                                                                                                    |                                                                                                    |                                                                                                    |                                                                                                    |                                                                                                    |
| Unidad Organizadora:                                                                                                    | 97-Vicerrectora                                                                                                    | ado de Gestión Académica                                                                                                    |                                                                                                    |                                                                                                    |                                                                                                    |
| Denominación del Titulo Propio:                                                                                                    | 89/1-MASTER E                                                                                                    | EN TRASTORNO DEL ESPECTI                                                                                                    | O DEL AUTISMO Y EN DISCAP                                                                                                    | ACIDAD INTELECTUAL                                                                                                    |                                                                                                    |
| Pates Passadas                                                                                                    |                                                                                                    |                                                                                                    |                                                                                                    |                                                                                                    |                                                                                                    |
| Anellidos:                                                                                                    |                                                                                                    |                                                                                                    | Nombre:                                                                                                    |                                                                                                    |                                                                                                    |
| DNI/PAS:                                                                                                    |                                                                                                    | Nacionalidad:                                                                                                    | inoniore.                                                                                                    | País:                                                                                                    |                                                                                                    |
| Domicilio(calle, nº y piso):                                                                                                    |                                                                                                    |                                                                                                    |                                                                                                    |                                                                                                    |                                                                                                    |
| C.P.:                                                                                                    |                                                                                                    | Teléfono(1):                                                                                                    |                                                                                                    | Teléfono(2):                                                                                                    |                                                                                                    |
| E-mail:                                                                                                    |                                                                                                    |                                                                                                    |                                                                                                    |                                                                                                    |                                                                                                    |
| Domicilio familiar:                                                                                                    |                                                                                                    |                                                                                                    |                                                                                                    |                                                                                                    |                                                                                                    |
|                                                                                                    |                                                                                                    |                                                                                                    |                                                                                                    |                                                                                                    |                                                                                                    |
| El que suscribe, a efectos de lo establecido en la Ley O<br>realización de la matricula en la Universidad de yen su co<br>Universidad de Oxiedo, se incorporarian al correspondie<br>Asimismo, autoriza expresamente la cesión de sus data<br>para alcanzar los fines pretendidos por el referido ficher<br>Se informa sobre la posibilidad de ejecrer los derechos<br>Sencio de Postgrado y Titulos Propios y presentado en | rgánica 15/1999, de Pri<br>aso, los datos quele ha<br>ente fichero automatizac<br>os a las entidadespúbli<br>o.<br>s de acceso, rectificació<br>el Registrogeneral, Pla | otección de Datos de Carách<br>yan sido cedidos por el Mini<br>do y autoriza a la Universidad<br>cas o privadas relacionadas<br>ón, cancelación y en su caso,<br>aza de Riego, nº 4, 33003 Ovi<br>En Oviedo , a 4 de | rr Personal, queda informado o<br>sterio de Educación y Ciencia,<br>de Oviedo a realizar cualquier<br>con las funciones propias de l<br>de oposición de acuerdo con<br>edo | de que los datos personales y acadén<br>u otras entidades públicas o privadas<br>tratamiento de dichos ficheros relacio<br>a Universidad de Oviedo, en la medid<br>el art. 5 de la citadad Ley, derechos qu | nicos obtenidos como consecuencia de<br>relacionadas con los fines propios de<br>nado con el ejercicio de sus funciones,<br>en que estas cesiones sean necesari<br>ue deben ser ejercidos, por escrito ante |
|                                                                                                    |                                                                                                    | Ell Oviedo, a 4 de                                                                                                    | JOINTO DE 2021                                                                                                    |                                                                                                    |                                                                                                    |
|                                                                                                    |                                                                                                    | El Solici                                                                                                    | tante                                                                                                    |                                                                                                    |                                                                                                    |
|                                                                                                    |                                                                                                    |                                                                                                    |                                                                                                    |                                                                                                    |                                                                                                    |
|                                                                                                    | SR                                                                                                    | A. DIRECTORA DEL CENTRO                                                                                                    | INTERNACIONAL DE POSTGRA                                                                                                    | ADO                                                                                                    |                                                                                                    |
|                                                                                                    |                                                                                                    | Imprimir                                                                                                    | eder Continuar                                                                                                    |                                                                                                    |                                                                                                    |

Si queremos imprimir el resguardo, hacemos clic en el botón "Imprimir".

Para continuar, hacemos clic en el botón "Continuar"

\*\* No olvides imprimir la solicitud y presentarla, junto con el resto de documentación, en el

Registro General de la Universidad de Oviedo Pza. Riego, 4 33003 Universidad de Oviedo